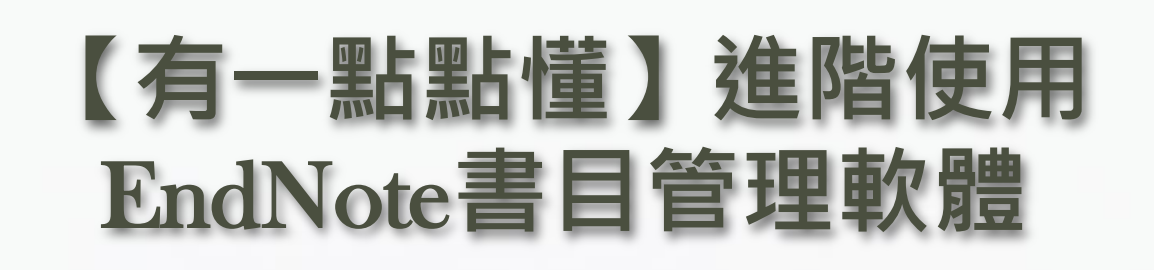

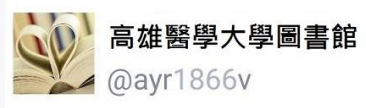

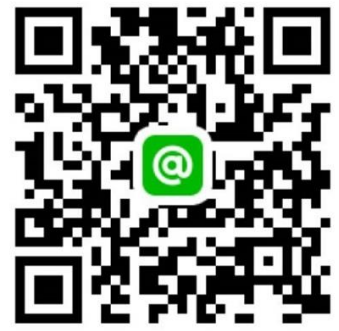

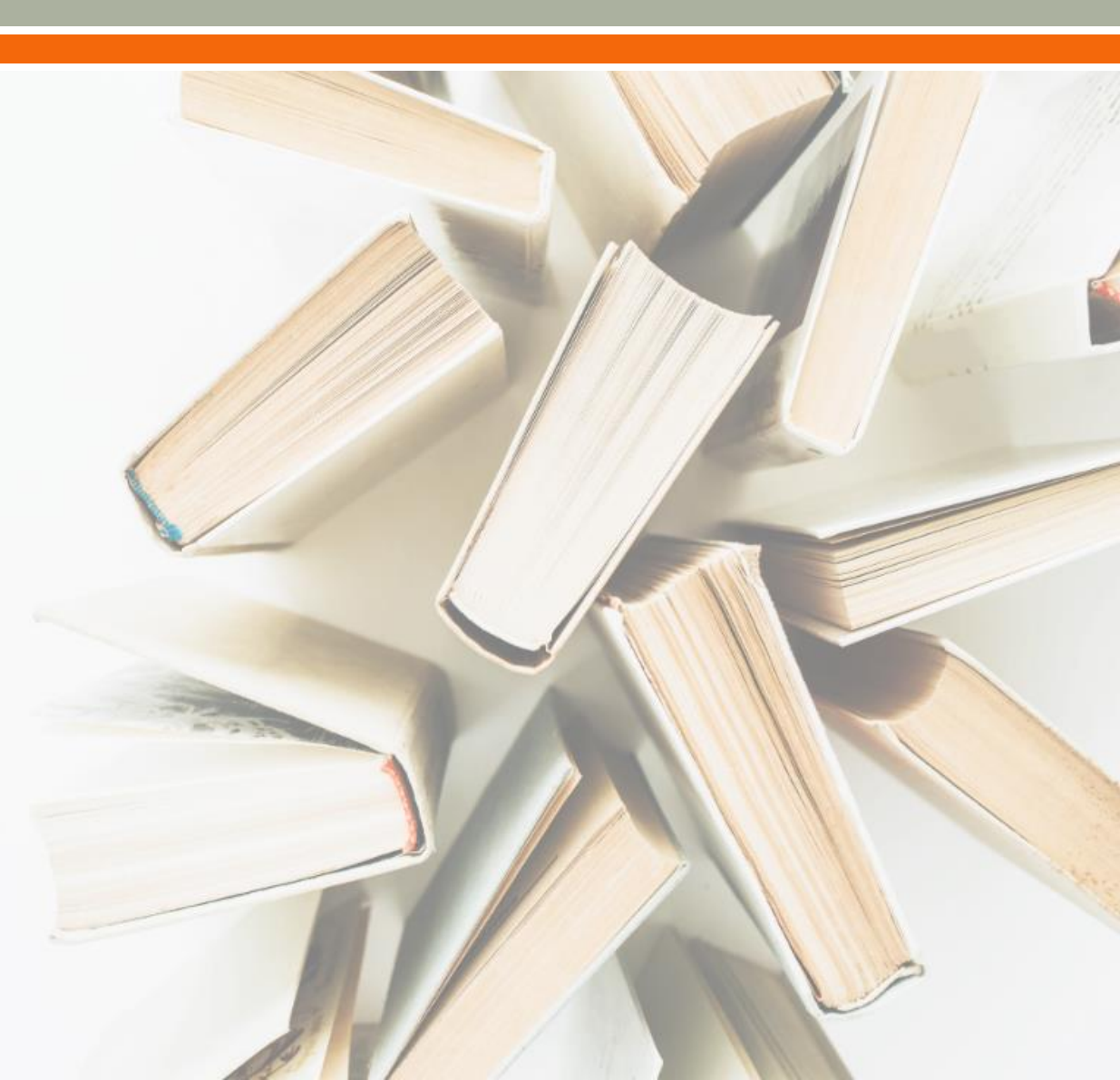

# 什麼是EndNote?

#### • 協助管理書目資料

Word寫作時產生citations(文內引用) & references(參考文獻)

According to traditional Chinese medicine, the pericardial meridian is associated with the pain or fullness in the chest, palpitations, depression, restlessness, manic or depressive disorders, nausea or vaniting, hiccups, gastric pain, and distension in the upper abdomen (Bai and Baron, 2001). Since the parasympathetic modulation of both heart and gut is largely mediated by the vagus nerve, and since vagal stimulation of the gut can result in increased peristalsis while the vagal stimulation of the heart can result in decreased heart rate (Guyton and Hall, 1996), it is speculated that to some extent the pericardium meridian might be associated with the autonomic nervous modulation of the subject.

Acupuncture or acupressure at the Neiguan (P6) point, the most frequently used acupoint in the pericardium meridian, has been shown to lessen nausea and vomiting (Dundee *et al.*, 1987, 1988, 1989a and b; Ho *et al.*, 1989; De Aloysio and Penacchioni, 1992; Belluomini *et al.*, 1994; Fan *et al.*, 1997; Harmon *et al.*, 2000). Because nausea and vomiting are also related to autonomic nervous activity (Morrow *et al.*, 1992; Morrow *et al.*, 1999), we speculated that the autonomic nervous activity might be changed when acupuncture at the P6 point was performed.

#### References

- Bai, X. and R.B. Baron. Acupuncture: Visible Holism. Butterworth-Heinemann, Oxford, 2001.
- Belluomini, J., R.C. Litt, K.A. Lee and M. Katz. Acupressure for nausea and vomiting of pregnancy: a randomized, blinded study. Obstet. Gynecol. 84: 245–248, 1994.
- Chiu, J.-H., W.-Y. Lui, Y.-L. Chen and C.-Y. Hong. Local somatothermal stimulation inhibits the motility of sphincter of Oddi in cats, rabbits and humans through nitrergic neural release of nitric oxide. *Life Sci.* 63: 413–428, 1998.
- De Aloysio, D. and P. Penacchioni. Morning sickness control in early pregnancy by Neiguan point acupressure. Obstet. Gynecol. 80: 852–854, 1992.
- Dundee, J.W., R.G. Ghaly, K.M. Bill, W.N. Chestnutt, K.T.J. Fitzpatrick and A.G.A. Lynas. Effect of stimulation of the P6 antiemetic point on postoperative nausea and vomiting. *Br. J. Anaesth.* 63: 612–618, 1989a.

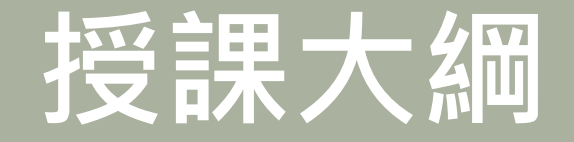

## ■書目資料匯入 / 建立

## ■管理EndNote書目

■搭配Word使用

■線上教材

# 當 Creat a new Library 時

## ■ 執行 Endnote 程式要 Creat a new library 時 · 盡量 維持程式的預設途徑(通常是在 Document 資料夾; 或 C槽 user 資料夾裡) Library 檔案命名時,盡量使用英數,不要有中文字 ■ 如要改變 Library 檔案名稱,需同時改變 xx.enl 和 xx.Data 二支檔案名稱,使其一致才能開啟

# 書目資料匯入

## ■ 由資料庫匯出的選項可能是:

- Export 
   Download 
   Cite 
   EndNote 
   Save 
   Send to ...
- Citation manager 

  Citation 

  RIS format ...
- 輸出、匯出、引用、儲存等

## ■ 下載後的檔案,可直接點選自動匯入的有:

- \*.enw \*.ciw
- \*.ris \*.nbib

# 書目資料匯入

Pub Med

- Online Search
  - Pubmed
  - Embase
  - WOS

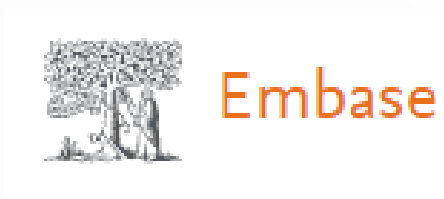

#### Web of Science<sup>™</sup>

■ PDF匯入

• 可單篇或多篇匯入(有DOI才有書目資料)

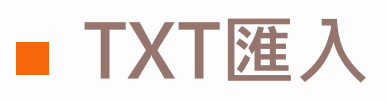

• 如CNKI中國知網

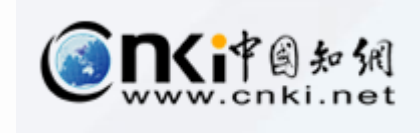

# 書目資料新增

| EndN   | lote 21 | - 0219                                     |                      | —                   |            |                    |          |
|--------|---------|--------------------------------------------|----------------------|---------------------|------------|--------------------|----------|
| File   | Edit    | References Groups Tags Library Tools Windo | ow H                 | lelp                |            |                    |          |
| S      | Sync C  | New Reference Ctrl                         | +N                   | +                   |            |                    |          |
| Ê      | All Ref | Edit Reference Ctr                         | I+E                  |                     |            |                    | -        |
| ¢      | Recent  | Edit Reference in New Window Ctrl+Shift    | t+E                  |                     |            |                    | Q        |
| â      | Unfiled | Copy References To                         | •                    |                     | J.         | Advanced :         | search   |
| 觉      | Trash   | Copy Formatted Reference Ctr               | I+K                  |                     | <u> </u>   | 2                  |          |
| $\sim$ | MY GF   | E-n File Edit References Groups Tags Lib   | orary                | Tools Window Help   | 55 3       | E) <\ + 2 [3]      |          |
|        | > 資     | Mo                                         |                      |                     | ference to | the selected group | (Ctrl+N) |
|        | 🗸 Put   | File                                       |                      |                     |            | Reference Type     | Last L   |
|        | 2       | Fin B I U X <sup>1</sup> X <sub>1</sub> Q  |                      | Aggregated Database |            | Journal Article    | 2023/    |
|        | Q       | Fin                                        |                      | Ancient Text        |            | Journal Article    | 2023/    |
|        | 2       | UR Tags Manage tags                        |                      | Artwork             |            | Journal Article    | 2021/    |
|        | 2       | Fig pro T la station 🔿                     | Audiovisual Material |                     |            | Thesis             | 2021/    |
|        | ✓ Aut   |                                            | E                    | 311<br>再選擇適當的       |            | Thesis             | 2021/    |
|        | 2       | Author                                     | E                    | Reference Type      |            | Thesis             | 2021/    |
|        | ø       | Ref 記句ISFX Reference Type                  | E                    | Book                |            | Journal Article    | 2021/    |

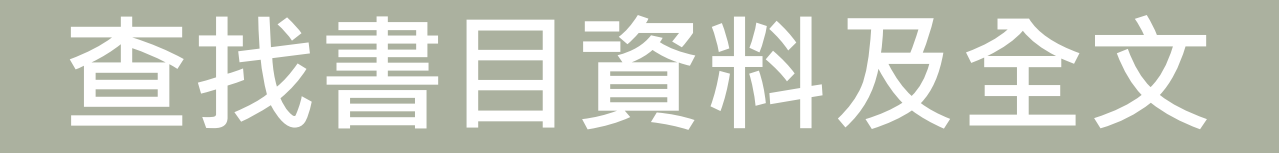

## ■ 在EndNote查找全文

## ※EndNote非查找文獻及全文工具

- 設定高醫電子資源帳密
- 切勿一次下載太多筆數以免被鎖IP

設定路徑:點選Edit→Preferences→點選Find Full Text,將四個選項全選並 輸入以下內容後,點選確定

OpenURL Path <a href="https://ht8yz5pe9r.search.serialssolutions.com/">https://ht8yz5pe9r.search.serialssolutions.com/</a>

URL https://er.kmu.edu.tw/login

沒有找到全文的書目(含中文文獻),可在該篇書目點選滑鼠右鍵(一次一篇), 「近近 選擇 OpenURL Link 查找

# 管理EndNote

## ■ 在EndNote分類群組

- Groups → Creat Group Set
- Groups → Creat Smart Group
- 自EndNote 21版 起多了Tags功能
  - Tags → Creat Tag...
- 期刊名稱 全名與縮寫對照
  - Library → Open Term Lists → Journals Term List
- 引文與參考文獻格式修改
  - Tools → Output styles → Edit "style"

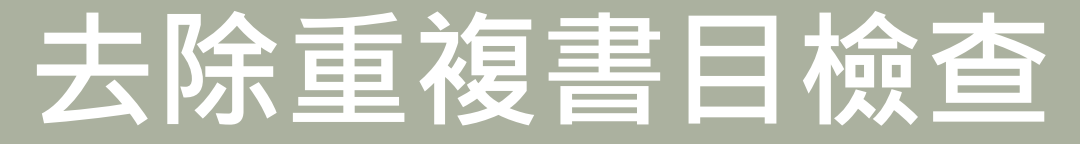

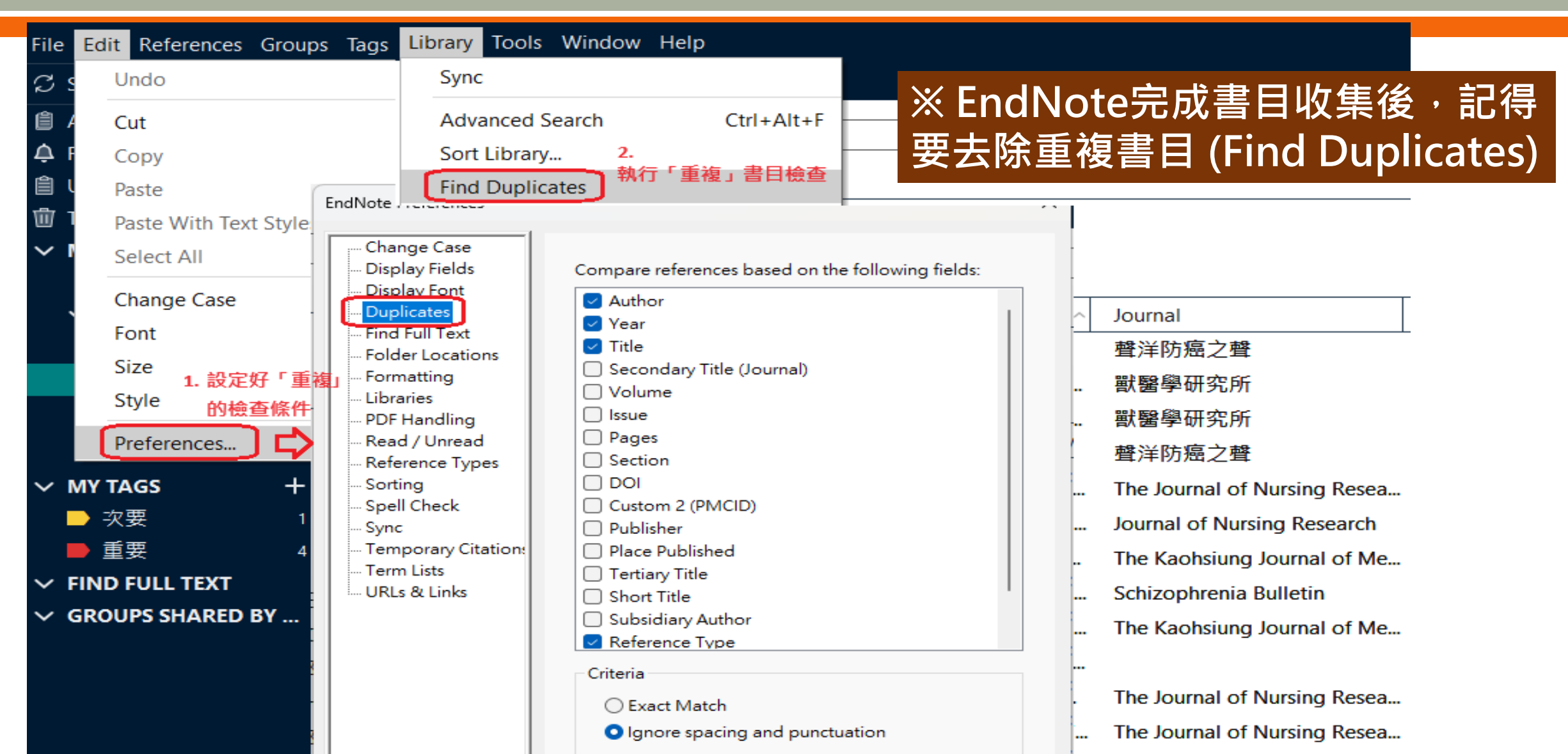

# 將書目備份至雲端

#### ■ EndNote Online (可將 EndNote Library Sync 同步到雲端,登入帳密與WOS、JCR通用)

![](_page_10_Figure_2.jpeg)

# Quick Search Search for in All My References ✓ Search My References All My References (281) [Unfiled] (0) Quick List (0) Trash (1) Empty ✓ My Groups 0308 (60) 0428 (221)

#### Getting Started

く Find

**Collect** references by searching online databases or importing your existing collection.

- Search an online database
- Create a reference manually
- Import references
- NEW! Find your best potential journal

![](_page_10_Picture_11.jpeg)

**Organize** and group references in any way that works for you. Then share your groups with colleagues.

- Create a new group
- Share a group
- Find duplicate references

![](_page_10_Picture_16.jpeg)

Use our plugin to **format** bibliographies and cite references while you write.

- Cite While You Write™ Plug-In
- Create a formatted bibliography
- Format a paper

# 將書目備份至雲端

#### ■ New EndNote 21 Web 版 (呈現畫面與桌機版較接近,但目前功能較陽春)

| Clarivate      |        |   |          |                                   |      |                                 |                              |           |  |  |  |  |  |
|----------------|--------|---|----------|-----------------------------------|------|---------------------------------|------------------------------|-----------|--|--|--|--|--|
| EndNote        | Search |   |          | 🜔 Tasks 😫 huchhs@k 🗸              |      |                                 |                              |           |  |  |  |  |  |
| MY LIBRARY     | ĸ      | Û | All refe | erences                           |      |                                 |                              |           |  |  |  |  |  |
| All references | 362    | Ð |          | VX T                              |      |                                 |                              |           |  |  |  |  |  |
| 🗊 Trash        | 0      |   | U        | Authors                           | Year | Title                           | Journal                      | Abstract  |  |  |  |  |  |
| 🖹 Unfiled      | 81     |   | =        | Ramamurti, P.; Stake, S.; Fas     | 2020 | No change in performance me     | Journal of Orthopaedics      | Objec 🔒 🛄 |  |  |  |  |  |
| MY GROUPS      | +      |   | =        | Rabiei, M.; Soori, T.; Abiri, A.; | 2021 | Maternal and fetal effects of C | Journal of Medical Case Repo | Backg g   |  |  |  |  |  |
| 🖻 0308         | 60     |   | =        | Nussbaumer-Streit, B.; Mayr,      | 2020 | Quarantine alone or in combin   | Cochrane Database of Syste   | Fee       |  |  |  |  |  |
| 🖻 0428         | 221    |   | =        | Rothan, H. A.; Byrareddy, S. N.   | 2020 | The epidemiology and pathog     | J Autoimmun                  | Coron     |  |  |  |  |  |
| ➡ 1114         | 0      |   | =        | Schwartz, A. G.; Cote, M. L.      | 2016 | Epidemiology of Lung Cancer     | Adv Exp Med Biol             | Lung      |  |  |  |  |  |
| Author         | 0      |   | =        | Mehta, P.; McAuley, D. F.; Bro    | 2020 | COVID-19: consider cytokine     | Lancet                       |           |  |  |  |  |  |

# 搭配Word使用

## ■ 插入引用書目

- 從Word搜尋書目插入
- 從EndNote選擇書目插入
- 修改引用書目
  - Edit & Manage Citation(s): 刪除或移動書目
  - Update Citations and Bibliography
- 移除參數
  - Convert to Plain Text (記得另存新檔)
- 引用的書目資料·另存成新的 Library
  - Export Traveling Library → A New EndNote Library

![](_page_13_Picture_0.jpeg)

線上教材 

- 圖資處EndNote專屬網站
- <u>使用手册</u>
- 線上影音教學
- 電子資源小幫手
- <u>常見問題</u>

![](_page_13_Figure_7.jpeg)

![](_page_14_Picture_0.jpeg)

圖書資訊處讀者服務組 校內分機 2133\*71-72 <u>erm@kmu.edu.tw</u>

![](_page_14_Picture_2.jpeg)

![](_page_14_Picture_3.jpeg)